## SQL Server 2005 Enterprise Edition Versão *trial*

Download da versão *trial*: <u>http://www.microsoft.com/downloads/details.aspx?FamilyId=6931fa7f-c094-49a2-a050-2d07993566ec&DisplayLang=en</u>

Download do SP2: http://www.microsoft.com/downloads/details.aspx?familyid=D07219B2-1E23-49C8-8F0C-63FA18F26D3A&displaylang=en

## Laboratórios virtuais: http://technet.microsoft.com/en-us/bb499681.aspx

## Referências:

http://www.exforsys.com/tutorials/sql-server-2005/sql-server-2005-installation.html http://www.microsoft.com/brasil/servidores/sql/2005/default.mspx

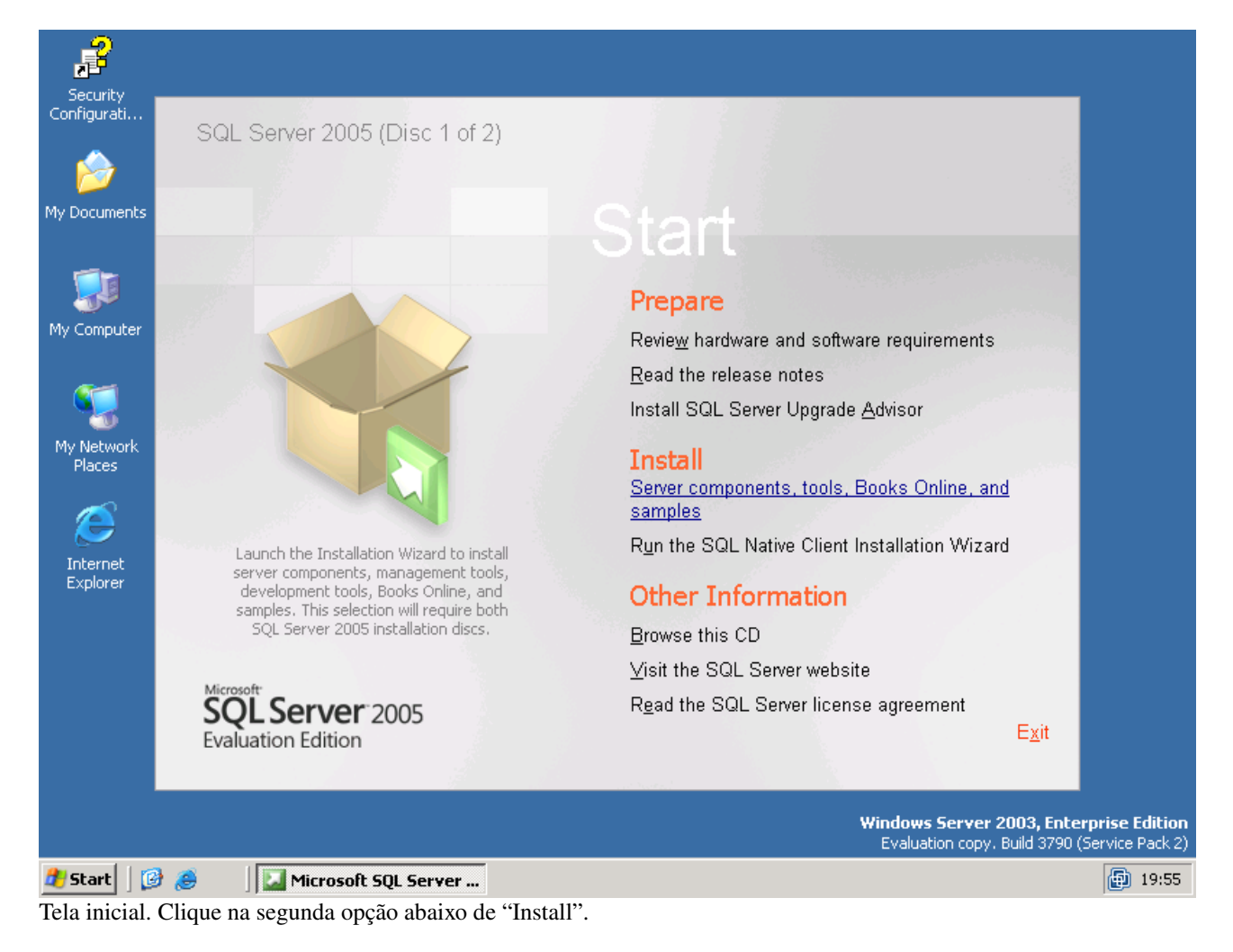

| P                        |                                                                                                    |                                |
|--------------------------|----------------------------------------------------------------------------------------------------|--------------------------------|
| Security<br>Configurati  |                                                                                                    |                                |
| <u>~</u>                 | Microsoft SQL Server 2005 Setup                                                                                     |                                |
| M. Dauwanta              | End User License Agreement                                                                                          |                                |
| My Documents             |                                                                                                    |                                |
|                          | MICROSOFT EVALUATION SOFTWARE LICENSE TERMS                                                                         |                                |
| My Computer              | MICROSOFT SQL SERVER 2005 EVALUATION EDITION                                                                        |                                |
|                          | These license terms are an agreement between<br>Microsoft Corporation (or based on where you                        |                                |
| S 💓                      | live, one of its affiliates) and you. Please<br>read them. They apply to the evaluation software                    |                                |
| My Network<br>Places     | named above, which includes the media on which<br>you received it, if any. The terms also apply to<br>any Microsoft |                                |
| ~                        | * updates,                                                                                                    |                                |
|                          | * supplements,                                                                                                    |                                |
| Internet<br>Explorer     | * Internet-based services, and                                                                                      |                                |
|                          | * support services                                                                                                  |                                |
|                          | ✓ I <u>a</u> ccept the licensing terms and conditions                                                               |                                |
|                          |                                                                                                    |                                |
|                          | <u>Print</u> <u>Lancel</u>                                                                                          |                                |
|                          |                                                                                                    |                                |
|                          | Windows Serve<br>Evaluation cop                                                                                     | y. Build 3790 (Service Pack 2) |
| 覺 Start 🛛 🚱 🥭 👘          | Microsoft SQL Server                                                                                                | 19:56                          |
| Leia a licença, marque a | a caixa de aceitação e clique em "Next".                                                                            |                                |
| Security                 |                                                                                                    |                                |
| Configurati              | Microsoft 501 Server 2005 Setup                                                                                     |                                |
|                          | Installing Prarequisites                                                                                            |                                |
| My Documents             | Installs software components required prior to installing SQL                                                       |                                |
| _                        |                                                                                                    |                                |
|                          | SQL Server Component Update will install the following components 📃 required for SQL Server Setup:                  |                                |
| My Computer              |                                                                                                    |                                |
| <b>~</b>                 | .NET Framework 2.0<br>Microsoft SQL Native Client                                                                   |                                |
| - 😼 -                    | Microsoft SQL Server 2005 Setup Support Files                                                                       |                                |
| My Network<br>Places     |                                                                                                    |                                |
|                          | Click Install to continue                                                                                           |                                |
|                          |                                                                                                    |                                |
| Explorer                 |                                                                                                    |                                |
|                          |                                                                                                    |                                |
|                          |                                                                                                    |                                |
|                          |                                                                                                    |                                |
|                          |                                                                                                    |                                |
|                          |                                                                                                    | r 2003, Enterprise Edition     |
|                          | Evaluation cop                                                                                                    | y. Build 3790 (Service Pack 2) |
| 📶 Start 🛛 🔯 👝 👘          | Microsoft SOL Server                                                                                                | Internet I Gree                |

Tela exibindo os pré-requisitos que serão instalados. Clique em "Install".

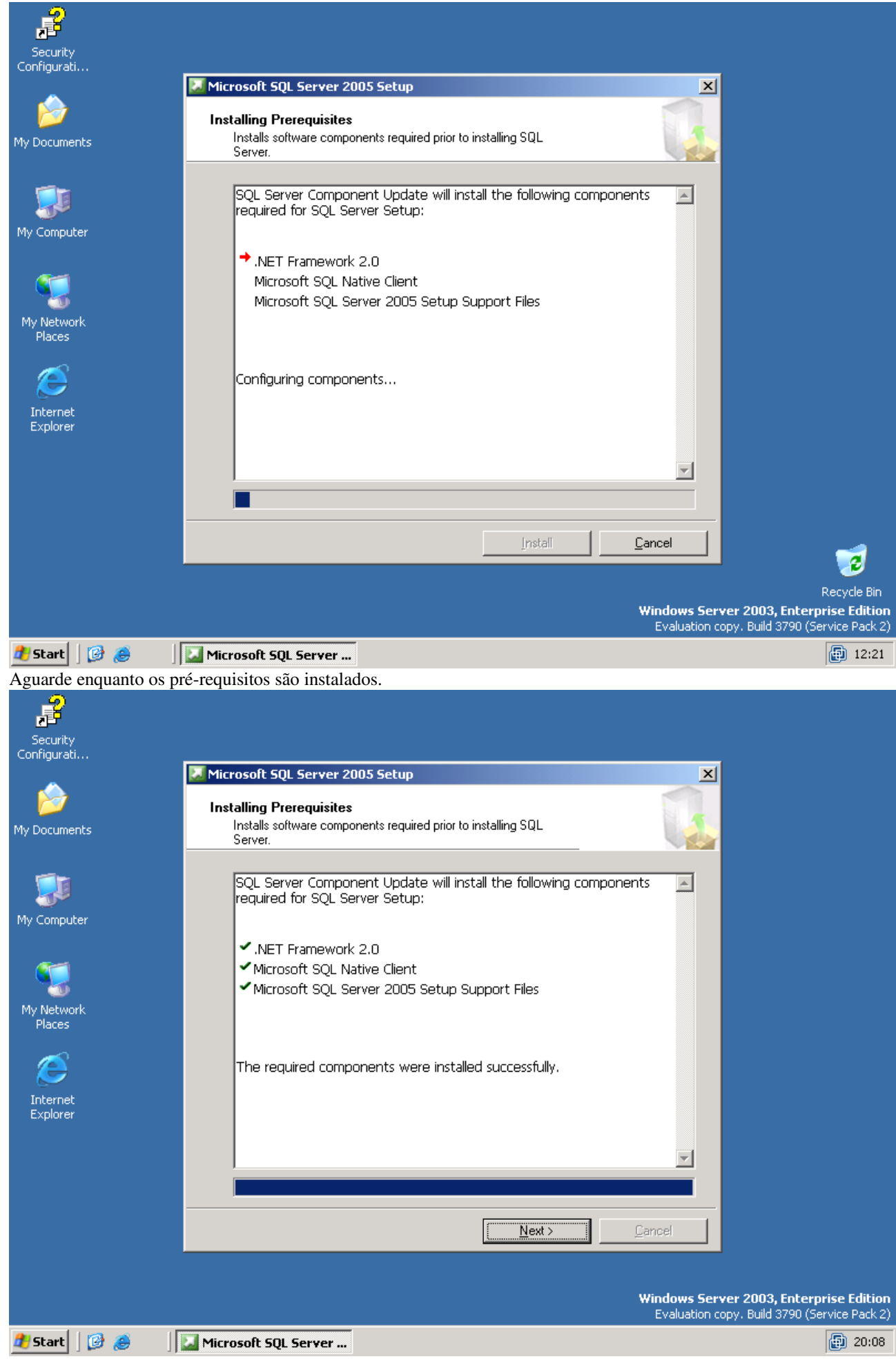

Tela exibida após a instalação dos pré-requisitos. Clique em "Next".

| R                         |                                                                           |                                                     |                               |                                                                  |
|---------------------------|---------------------------------------------------------------------------|-----------------------------------------------------|-------------------------------|------------------------------------------------------------------|
| Security<br>Configurati   |                                                                           |                                                     |                               | I.                                                               |
|                           | 📅 Microsoft SQL Server 2005 Setup                                         |                                                     | ×                             |                                                                  |
| My Documents              | Welcon<br>Server                                                          | me to the Mi<br>Installation                        | icrosoft SQL<br>Wizard        |                                                                  |
| My Computer               | Setup will hel<br>SQL Server.                                             | lp you install, modify o<br>To continue, click Next | r remove Microsoft<br>t.      |                                                                  |
| My Network<br>Places      |                                                                           |                                                     |                               |                                                                  |
| Internet<br>Explorer      |                                                                           |                                                     |                               |                                                                  |
|                           |                                                                           |                                                     |                               |                                                                  |
|                           |                                                                           | < <u>B</u> ack                                      | xt > Cancel                   |                                                                  |
|                           |                                                                           |                                                     |                               |                                                                  |
|                           |                                                                           |                                                     | Windows Serv<br>Evaluation co | ver 2003, Enterprise Edition<br>opy. Build 3790 (Service Pack 2) |
| 🏄 Start 🛛 📴 🥭 👘 🗍         | 🛃 Microsoft SQL Server                                                    |                                                     |                               | 20:09                                                            |
| Tela inicial de instalaçã | ão. Clique em "Next".                                                     |                                                     |                               |                                                                  |
|                           | 🖶 Microsoft SQL Server 2005 Setup                                         |                                                     | ×                             |                                                                  |
| Security<br>Configurati   | System Configuration Check<br>Wait while the system is checked for potent | ial installation                                    | -                             |                                                                  |
|                           | problems.                                                                 |                                                     |                               |                                                                  |
| My Documents              | Success                                                                   | 14 Total<br>12 Success                              | 0 Error<br>2 Warning          |                                                                  |
| <u> </u>                  | Details:                                                                  |                                                     |                               |                                                                  |
|                           | Action                                                                    | Status                                              | Message                       |                                                                  |
| My Computer               | WMI Service Requirement                                                   | Success                                             |                               |                                                                  |
|                           | MSXML Requirement                                                         | Success                                             |                               |                                                                  |
| <b>~</b>                  | Operating System Minimum Level Require                                    | Success                                             |                               |                                                                  |
| - 15                      | SQL Server Edition Operating System C                                     | Success                                             |                               |                                                                  |
| My Network                | ▲ Minimum Hardware Requirement                                            | Warning                                             | Messages                      |                                                                  |
| FIGLES                    | 🔥 IIS Feature Requirement                                                 | Warning                                             | Messages                      |                                                                  |
|                           | Pending Reboot Requirement                                                | Success                                             |                               |                                                                  |
|                           | Performance Monitor Counter Requirem                                      | Success                                             |                               |                                                                  |
| Internet<br>Explorer      | Default Installation Path Permission Req                                  | Success                                             |                               |                                                                  |
|                           | COM Plus Catalog Requirement                                              | Success                                             |                               |                                                                  |
|                           | ASP.Net Version Registration Requirem                                     | Success                                             |                               |                                                                  |
|                           | Minimum MDAC Version Requirement                                          | Success                                             |                               |                                                                  |
|                           |                                                                           |                                                     |                               |                                                                  |
|                           | Fil <u>t</u> er 🔻                                                         | Stop                                                | <u>R</u> eport •              |                                                                  |
|                           | <u>H</u> elp                                                              |                                                     | Next>                         | er 2003, Enterprise Edition                                      |
|                           | · · · · · · · · · · · · · · · · · · ·                                     |                                                     |                               | pyribalia 5790 (Bervice Pack 2)                                  |

 Image: Start
 Image: Start
 Image: Start
 Image: Start
 Image: Start
 Image: Start
 Image: Start
 Image: Start
 Image: Start
 Image: Start
 Image: Start
 Image: Start
 Image: Start
 Image: Start
 Image: Start
 Image: Start
 Image: Start
 Image: Start
 Image: Start
 Image: Start
 Image: Start
 Image: Start
 Image: Start
 Image: Start
 Image: Start
 Image: Start
 Image: Start
 Image: Start
 Image: Start
 Image: Start
 Image: Start
 Image: Start
 Image: Start
 Image: Start
 Image: Start
 Image: Start
 Image: Start
 Image: Start
 Image: Start
 Image: Start
 Image: Start
 Image: Start
 Image: Start
 Image: Start
 Image: Start
 Image: Start
 Image: Start
 Image: Start
 Image: Start
 Image: Start
 Image: Start
 Image: Start
 Image: Start
 Image: Start
 Image: Start
 Image: Start
 Image: Start
 Image: Start
 Image: Start
 Image: Start
 Image: Start
 Image: Start
 Image: Start
 Image: Start
 Image: Start
 Image: Start
 Image: Start
 Image: Start
 Image: Start
 Image: Start
 Image: Start
 Image: Start
 <td

| Security                |                                                                                         |
|-------------------------|-----------------------------------------------------------------------------------------|
| coningurad              | 🖟 Microsoft SQL Server 2005 Setup                                                       |
|                         | Registration Information                                                                |
| My Documents            | The following information will personalize your installation.                           |
|                         | The Name field must be filled in prior to proceeding. The Company field is optional.    |
|                         |                                                                                         |
| My Computer             | Name:                                                                                   |
|                         | Fulano de Tal                                                                           |
| - <b>W</b>              | Company                                                                                 |
| My Network              | Empresa Ltda.                                                                           |
| Places                  |                                                                                         |
|                         |                                                                                         |
|                         |                                                                                         |
| Explorer                |                                                                                         |
|                         |                                                                                         |
|                         |                                                                                         |
|                         |                                                                                         |
|                         | Help < Back Next > Cancel                                                               |
|                         |                                                                                         |
|                         | Windows Server 2003, Enterprise Edition                                                 |
|                         | Evaluation copy. Build 3790 (Service Pack 2)                                            |
| Start 🛛 😰 🎅 👘           | Microsoft SQL Server                                                                    |
|                         | ição do windows. Anere apenas se necessario e cique em Next :                           |
| 2                       |                                                                                         |
| Security<br>Configurati |                                                                                         |
| <u>~</u>                | 🖗 Microsoft SQL Server 2005 Setup                                                       |
|                         | Components to Install Select the components to install or ungrade                       |
| My Documents            |                                                                                         |
| <b>1</b>                | SQL Server Database Services                                                            |
| - <b>-</b>              | Create a SQL Server failover cluster                                                    |
| My Computer             |                                                                                         |
| <b>~</b>                | Create an Analysis Server failover cluster                                              |
| - 🍤                     | Reporting Services                                                                      |
| My Network<br>Places    |                                                                                         |
|                         | Workstation components. Books Online and development tools                              |
|                         |                                                                                         |
| Internet<br>Explorer    |                                                                                         |
|                         |                                                                                         |
|                         |                                                                                         |
|                         | For more options, click Advanced.                                                       |
|                         | Help < Back Next > Cancel                                                               |
|                         |                                                                                         |
|                         |                                                                                         |
|                         |                                                                                         |
|                         | Windows Server 2003, Enterprise Edition<br>Evaluation copy. Build 3790 (Service Pack 2) |

| Security<br>Configurati                                     |                                                                                                    |                                                                                                    |                                           |                                                                        |
|-------------------------------------------------------------|----------------------------------------------------------------------------------------------------|----------------------------------------------------------------------------------------------------|-------------------------------------------|------------------------------------------------------------------------|
|                                                             | 🔂 Microsoft SQL Server 2005 Setup                                                                                                    |                                                                                                    | ×                                         |                                                                        |
| My Documents                                                | Feature Selection<br>Select the program features you want                                                                                                    | installed.                                                                                                  |                                           |                                                                        |
|                                                             | Click an icon in the following list to change h                                                                                                    | ow a feature is installed.                                                                                  |                                           |                                                                        |
| My Computer<br>My Network<br>Places<br>Internet<br>Explorer | Database Services     Analysis Services     Analysis Services     Notification Services     Integration Services     Client Components     Documentation, Samples, ai     SQL Server Books On     Sample Databases     AdventureW     X    AdventureW     X    Sample Code and Ap | This feature description<br>Installs the Advent.<br>OLTP database.                                          | n<br>ureWorks sample<br>is 274 MB on your |                                                                        |
|                                                             | Installation path                                                                                                    | B                                                                                                    | rowse                                     |                                                                        |
|                                                             |                                                                                                    | <u>D</u> i:                                                                                                 | sk Cost                                   |                                                                        |
|                                                             | Help                                                                                                    | < Back <u>N</u> ext >                                                                                       | Cancel                                    |                                                                        |
|                                                             |                                                                                                    |                                                                                                    | <b>Windows Serv</b> e<br>Evaluation cop   | er 2003, Enterprise Edition<br>py. Build 3790 (Service Pack 2)         |
| 🏄 Start 🛛 😰 🥭 👘                                             | Hicrosoft SQL Server                                                                                                    |                                                                                                    |                                           | 20:34                                                                  |
| Marque a opção selecio                                      | nada e clique em "Next".                                                                                                    |                                                                                                    |                                           |                                                                        |
| Security                                                    |                                                                                                    |                                                                                                    |                                           |                                                                        |
| Configurati                                                 |                                                                                                    |                                                                                                    |                                           |                                                                        |
| My Documents                                                | Instance Name<br>You can install a default instance or yo<br>instance.                                                                                                    | u can specify a named                                                                                       |                                           |                                                                        |
| My Computer                                                 | Provide a name for the instance. For a def<br>Next. To upgrade an existing default instan<br>named instance select Named instance and                                                                                                    | ault installation, click Default inst<br>nce, click Default instance. To up<br>I specify the instance name. | ance and click<br>grade an existing       |                                                                        |
|                                                             |                                                                                                    |                                                                                                    |                                           |                                                                        |
| My Network<br>Places                                        | Default instance     Named instance                                                                                                    |                                                                                                    |                                           |                                                                        |
| My Network<br>Places<br>Internet<br>Explorer                | Default instance     Named instance                                                                                                    |                                                                                                    |                                           |                                                                        |
| My Network<br>Places<br>Internet<br>Explorer                | Default instance     Named instance                                                                                                    |                                                                                                    |                                           |                                                                        |
| My Network<br>Places<br>Internet<br>Explorer                |                                                                                                    | < <u>B</u> ack <u>N</u> ext >                                                                               | Cancel                                    |                                                                        |
| My Network<br>Places<br>Internet<br>Explorer                | Default instance     Named instance                                                                                                    | < Back                                                                                                    | Cancel                                    |                                                                        |
| My Network<br>Places<br>Internet<br>Explorer                | Default instance      Named instance      Lep                                                                                                    | < Back                                                                                                    | Cancel<br>Windows Serve<br>Evaluation cop | e <b>r 2003, Enterprise Edition</b><br>by. Build 3790 (Service Pack 2) |

Clique em "Next".

| 2                       |                                               |                                                            |                                           |                     |                                 |                                                                         |
|-------------------------|-----------------------------------------------|------------------------------------------------------------|-------------------------------------------|---------------------|---------------------------------|-------------------------------------------------------------------------|
| Security<br>Configurati |                                               |                                                            |                                           |                     |                                 | -                                                                       |
|                         | 🙀 Microsoft SQI                               | . Server 2005 Setu                                         | ιp                                        |                     | ×                               | 1                                                                       |
| My Documents            | Service Acco<br>Service acco                  | ount<br>unts define which acc                              | counts to log in.                         |                     |                                 |                                                                         |
| My Computer             | <u>Customiz</u><br>S <u>e</u> rvice:          | e for each service ac                                      | count                                     |                     |                                 |                                                                         |
| <b>~</b>                | € ilse the i                                  | uilt-in System accour                                      |                                           |                     |                                 |                                                                         |
| Mu Network              | C Use a do                                    | main use <u>r</u> account                                  |                                           | <i>x 3</i> y3com    |                                 |                                                                         |
| Places                  | Usern                                         | ame:                                                       |                                           |                     |                                 |                                                                         |
| Æ                       | Passv                                         | vord:                                                      |                                           |                     |                                 |                                                                         |
| Internet                | Doma                                          | in:                                                        |                                           |                     |                                 |                                                                         |
| Explorer                | Start services                                | at the end of setup —<br>er                                |                                           |                     |                                 |                                                                         |
|                         | SQL Serv                                      | er Agent                                                   |                                           |                     |                                 |                                                                         |
|                         | SQL Broy                                      | vser                                                       |                                           |                     |                                 |                                                                         |
|                         | <u>H</u> elp                                  |                                                            | < <u>B</u> ack                            | <u>N</u> ext >      | Cancel                          |                                                                         |
|                         |                                               |                                                            |                                           |                     | <b>Windows Se</b><br>Evaluation | -<br>rver 2003, Enterprise Edition<br>copy. Build 3790 (Service Pack 2) |
| 🏄 Start 🛛 😰 🥭 👘 🗍       | 😸 Microsoft SQL                               | Server                                                     |                                           |                     |                                 | 20:35                                                                   |
| Marque a opçao selecioi | nada e clique e                               | em "Next.                                                  |                                           |                     |                                 |                                                                         |
| Security                |                                               |                                                            |                                           |                     |                                 |                                                                         |
| Configurati             | Microsoft 50                                  | Server 2005 Setu                                           | un and and and and and and and and and an |                     | ×                               | 1                                                                       |
| My Documents            | Authenticati<br>The authenti<br>connecting to | i <b>on Mode</b><br>cation mode specifies<br>5 SQL Server. | ; the security used                       | when                |                                 |                                                                         |
| <b></b>                 | Select the au                                 | uthentication mode to                                      | use for this installa                     | ation.              |                                 |                                                                         |
| My Computer             | O <u>W</u> indows                             | Authentication Mode                                        | •                                         |                     |                                 |                                                                         |
| 🥰<br>My Network         | • Mixed Mo                                    | ode (Windows Authen                                        | itication and SQL S                       | erver Authenticatio | on)                             |                                                                         |
| Places                  | Specify the s                                 | a logon password bei                                       | low:                                      |                     |                                 |                                                                         |
| Æ                       | <u>E</u> nter pa                              | ssword:                                                    |                                           |                     |                                 |                                                                         |
| Internet                | *****                                         | *                                                          |                                           |                     |                                 |                                                                         |
|                         | Confirm                                       | oassword:<br>*                                             |                                           |                     |                                 |                                                                         |
|                         |                                               | 1                                                          |                                           |                     |                                 |                                                                         |
|                         |                                               |                                                            |                                           |                     |                                 |                                                                         |
|                         |                                               |                                                            |                                           |                     |                                 |                                                                         |
|                         | Help                                          | ]                                                          | < <u>B</u> ack                            | Next >              | Cancel                          |                                                                         |
|                         | Help                                          |                                                            | < <u>B</u> ack                            | Next >              | Cancel                          |                                                                         |
|                         | Help                                          |                                                            | <u>Back</u>                               | Next >              | Cancel<br>Windows Se<br>        | rver 2003, Enterprise Edition<br>copy. Build 3790 (Service Pack 2)      |

Selecione o modo "Mixed", preencha a senha do usuário "sa" e clique em "Next".

| P                       |                                                                                                    |                                                                    |
|-------------------------|----------------------------------------------------------------------------------------------------|--------------------------------------------------------------------|
| Security<br>Configurati |                                                                                                    |                                                                    |
|                         | Hicrosoft SQL Server 2005 Setup                                                                                                    |                                                                    |
| My Documents            | Collation Settings<br>Collation settings define the sorting behavior for your server.                                                                                                    |                                                                    |
| My Computer             | Collation settings for service: SQL Server                                                                                                    |                                                                    |
| <b>S</b>                | Collation designator and sort order:      Latin1_General                                                                                                    |                                                                    |
| My Network<br>Places    | Binary Code point     Binary - code point     Case - sensitive     Accent - sensitive                                                                                                    |                                                                    |
| Ø                       | C SQL collations (used for compatibility with previous versions of SQL Server)                                                                                                    |                                                                    |
| Internet<br>Explorer    | Binary order based on code point comparison, for use with the 850 (Multilingual)<br>Strict compatibility with version 1.x case-insensitive databases, for use with the<br>Dictionary order, case-sensitive, for use with 1252 Character Set.<br>Dictionary order, case-insensitive, for use with 1252 Character Set.<br>Dictionary order, case-insensitive, unpercase preference. For use with 1252 Character Set. |                                                                    |
|                         |                                                                                                    |                                                                    |
|                         |                                                                                                    |                                                                    |
|                         | Windows Server<br>Evaluation copy                                                                                                    | 2003, Enterprise Edition<br>(. Build 3790 (Service Pack 2)         |
| 🏄 Start 🛛 😰 🏉 👘         | 늻 Microsoft SQL Server                                                                                                    | 20:36                                                              |
| Clique em "Next".       |                                                                                                    |                                                                    |
| Security                |                                                                                                    |                                                                    |
| Configurati             | Hicrosoft SQL Server 2005 Setup                                                                                                    |                                                                    |
| My Documents            | Error and Usage Report Settings<br>Help Microsoft improve some of the SQL Server 2005 components<br>and services.                                                                                                    |                                                                    |
| My Computer             | Automatically send Error reports for SQL Server 2005 to Microsoft or your corporate error reporting server. Error reports include information regarding the condition of SQL Server 2005 when an error occurred, your hardware configuration and other data. Error reports may unintentionally include personal information, which will not be used by Microsoft.                                                  |                                                                    |
| My Network<br>Places    |                                                                                                    |                                                                    |
| Ø                       | Automatically send Eeature Usage data for SQL Server 2005 to Microsoft. Usage data<br>includes anonymous information about your hardware configuration and how you use our<br>software and services.                                                                                                    |                                                                    |
| Internet<br>Explorer    | Automatically send Eeature Usage data for SQL Server 2005 to Microsoft. Usage data<br>includes anonymous information about your hardware configuration and how you use our<br>software and services.<br>For more information on the error reporting feature and the type of information sent, click<br>Help.                                                                                                    |                                                                    |
| Internet<br>Explorer    | Automatically send Eeature Usage data for SQL Server 2005 to Microsoft. Usage data         Includes anonymous information about your hardware configuration and how you use our software and services.         For more information on the error reporting feature and the type of information sent, click Help.         Help       < Back       Next >       Cancel                                               |                                                                    |
| Internet<br>Explorer    | Automatically send Eeature Usage data for SQL Server 2005 to Microsoft. Usage data         includes anonymous information about your hardware configuration and how you use our software and services.         For more information on the error reporting feature and the type of information sent, click Help.         Help       < Back       Next >       Cancel                                               |                                                                    |
| Internet<br>Explorer    | Automatically send Eeature Usage data for SQL Server 2005 to Microsoft. Usage data         includes anonymous information about your hardware configuration and how you use our software and services.         For more information on the error reporting feature and the type of information sent, click Help.         Help       < Back       Next >       Cancel         Windows Server Evaluation copy        | • <b>2003, Enterprise Edition</b><br>• Build 3790 (Service Pack 2) |

Clique em "Next".

| <b>P</b>                                      |                                                                                                    |                                                                              |                                 |                                  |
|-----------------------------------------------|----------------------------------------------------------------------------------------------------|------------------------------------------------------------------------------|---------------------------------|----------------------------------|
| Security                                      |                                                                                                    |                                                                              |                                 |                                  |
|                                               | 🖟 Microsoft SQL Server 2005 Setup                                                                                                    |                                                                              | ×                               |                                  |
|                                               | Ready to Install                                                                                                    |                                                                              |                                 |                                  |
| My Documents                                  | Setup is ready to begin installation.                                                                                                    |                                                                              |                                 |                                  |
| My Computer                                   | Setup has enough information to start co<br>change any of your installation settings,                                                                                                    | pying the program files. To proce<br>click Back. To exit setup, click Ca     | eed, click Install. To<br>ncel. |                                  |
| <b>**</b>                                     | The following components wi                                                                                                    | l be installed:                                                              |                                 |                                  |
| My Network<br>Places<br>Dinternet<br>Explorer | <ul> <li>SQL Server Database Services, Replication,</li> <li>Integration Services</li> <li>Client Components<br/>(Connectivity Components, Mana<br/>Development Studio, SQL Server</li> </ul> | ervices<br>Full-Text Search)<br>gement Tools, Business Inte<br>Books Online) | elligence                       |                                  |
|                                               | Help                                                                                                    | < Back                                                                       | Cancel                          |                                  |
|                                               |                                                                                                    |                                                                              |                                 |                                  |
|                                               |                                                                                                    |                                                                              | Windows Serv                    | ver 2003 Enternrise Edition      |
|                                               |                                                                                                    |                                                                              | Evaluation co                   | ppy. Build 3790 (Service Pack 2) |
| 🕂 Start 🛛 🚱 🧶 🗍                               | Hicrosoft SQL Server                                                                                                    | "In stall?"                                                                  |                                 | 20:36                            |
|                                               | ientes que serao instalados. Unqu                                                                                                    | e em mstan .                                                                 |                                 |                                  |
| Security<br>Configurati                       |                                                                                                    |                                                                              |                                 |                                  |
|                                               | 🐱 Microsoft SQL Server 2005 Setup                                                                                                    |                                                                              | ×                               |                                  |
| My Documents                                  | Setup Progress<br>The selected components are being confi                                                                                                    | jured                                                                        |                                 |                                  |
| <b>1</b>                                      |                                                                                                    |                                                                              |                                 |                                  |
| My Computer                                   | Product                                                                                                    | Status                                                                       | <b>▲</b>                        |                                  |
|                                               | SQL Setup Support Files                                                                                                    | Setup finished                                                               |                                 |                                  |
| <b>W</b>                                      | SQL Native Client                                                                                                    | Configuring components                                                       |                                 |                                  |
| My Network                                    | OWC11                                                                                                    |                                                                              |                                 |                                  |
| Places                                        | SQL Server Backward-Compatibility Files SQL Server Database Services                                                                                                    |                                                                              |                                 |                                  |
|                                               | Integration Services                                                                                                    |                                                                              | <b>_</b>                        |                                  |
| Internet                                      | Status                                                                                                    |                                                                              |                                 |                                  |
| Explorer                                      | Writing system registry values                                                                                                    |                                                                              |                                 |                                  |
|                                               |                                                                                                    |                                                                              |                                 |                                  |
|                                               |                                                                                                    |                                                                              |                                 |                                  |
|                                               | Help                                                                                                    | << Back Nevt >>                                                              | Cancel                          |                                  |
|                                               |                                                                                                    | A Freeze Berrich                                                             |                                 | 1                                |
|                                               |                                                                                                    |                                                                              | Windows Com                     | Recycle Bin                      |
|                                               |                                                                                                    |                                                                              | Evaluation co                   | opy. Build 3790 (Service Pack 2) |
|                                               |                                                                                                    |                                                                              |                                 |                                  |

Aguarde enquanto os componentes são instalados.

| P                       |                                                        |                                                                                                    |                                                                                                    |
|-------------------------|--------------------------------------------------------|----------------------------------------------------------------------------------------------------|----------------------------------------------------------------------------------------------------|
| Security<br>Configurati |                                                        |                                                                                                    |                                                                                                    |
|                         | Microsoft SQL Server 2005 Setup                        | <u>×</u>                                                                                                    | <u>1</u>                                                                                                    |
|                         | Setup Progress                                         |                                                                                                    |                                                                                                    |
| My Documents            | The selected components are being confi                | gured                                                                                                    |                                                                                                    |
|                         |                                                        |                                                                                                    | <u>_,</u>                                                                                                    |
|                         |                                                        |                                                                                                    |                                                                                                    |
| - <b>-</b>              | Product                                                | Status 🔺                                                                                                    |                                                                                                    |
| My Computer             | <u>OWC11</u>                                           | Setup finished                                                                                                    |                                                                                                    |
|                         | Microsoft SQL Server 2005 Setup                        |                                                                                                    | ×                                                                                                    |
| S (1997)                | Please insert Disc 2.                                  |                                                                                                    |                                                                                                    |
| My Network              |                                                        |                                                                                                    |                                                                                                    |
| Places                  | Ø) 둼                                                   | OK                                                                                                    | Cancel                                                                                                    |
|                         | 3 1                                                    |                                                                                                    |                                                                                                    |
| $\geq$                  | ⊂ Status                                               |                                                                                                    |                                                                                                    |
| Internet<br>Explorer    | Removing temporary files                               |                                                                                                    |                                                                                                    |
| Explorer                |                                                        |                                                                                                    |                                                                                                    |
|                         |                                                        |                                                                                                    |                                                                                                    |
|                         |                                                        |                                                                                                    |                                                                                                    |
|                         |                                                        |                                                                                                    | -                                                                                                    |
|                         |                                                        | < <back next="">&gt; Cancel</back>                                                                                                    |                                                                                                    |
|                         |                                                        |                                                                                                    | _                                                                                                    |
|                         |                                                        |                                                                                                    |                                                                                                    |
|                         |                                                        | Evaluation                                                                                                    | copy. Build 3790 (Service Pack 2)                                                                                                    |
| 🍠 Start 🛛 🚱             | 😑 🛛 🖂 Microsoft SQL Server                             |                                                                                                    | 20:57                                                                                                    |
| Dependendo d            | os componentes selecionados, será solicitad            | o o segundo CD. Insira-o o clique em                                                                                                    | "ОК".                                                                                                    |
| 2                       |                                                        | - · ·                                                                                                    |                                                                                                    |
| <b>E</b>                |                                                        |                                                                                                    |                                                                                                    |
| Configurati             |                                                        |                                                                                                    | n                                                                                                    |
|                         | Microsoft SQL Server 2005 Setup                        |                                                                                                    |                                                                                                    |
|                         | Setup Progress The selected components are being confi | nured and the second second se |                                                                                                    |
| My Documents            |                                                        |                                                                                                    | r in the second second s |
|                         |                                                        |                                                                                                    | -                                                                                                    |
|                         |                                                        |                                                                                                    |                                                                                                    |
| Mu Computer             | Product                                                | Status                                                                                                    |                                                                                                    |
| My Compater             | SQL Server Backward-Compatibility Files                | Setup finished                                                                                                    |                                                                                                    |
|                         | SQL Server Database Services                           | Setup finished                                                                                                    |                                                                                                    |
| S                       | Integration Services                                   | Setup finished                                                                                                    |                                                                                                    |
| My Network              | Visual Studio Integrated Development                   | <u>. Setup finished</u>                                                                                                    |                                                                                                    |
| Places                  | SOLXMI 4                                               | Setup finished                                                                                                    |                                                                                                    |
| <i>~</i>                | Workstation Components, Books Onlin                    | Setup finished                                                                                                    |                                                                                                    |
|                         | , -                                                    |                                                                                                    |                                                                                                    |
| Internet                |                                                        |                                                                                                    |                                                                                                    |
| Explorer                |                                                        |                                                                                                    |                                                                                                    |
|                         |                                                        |                                                                                                    |                                                                                                    |
|                         |                                                        |                                                                                                    |                                                                                                    |
|                         |                                                        |                                                                                                    | -                                                                                                    |
|                         | Help                                                   | << Back Next >> Cancel                                                                                                    |                                                                                                    |
|                         |                                                        |                                                                                                    |                                                                                                    |
|                         |                                                        |                                                                                                    |                                                                                                    |
|                         |                                                        | Windows Se                                                                                                    | rver 2003, Enterprise Edition                                                                                                    |
|                         |                                                        | Evaluation                                                                                                    | copy, Build 3790 (Service Pack 2)                                                                                                    |
| 🚛 Start 🛛 🛃             | 😇 🔰 🕍 Microsoft SQL Server                             |                                                                                                    | 22:00                                                                                                    |

Clique em "Next".

| 3                       |                                                                                                    |                                  |
|-------------------------|----------------------------------------------------------------------------------------------------|----------------------------------|
| Security<br>Configurati | Microsoft SQL Server 2005 Setup                                                                                                    | 1                                |
| My Documents            | Completing Microsoft SQL Server 2005 Setup<br>Setup has finished configuration of Microsoft SQL Server 2005                                                                                                    |                                  |
| My Computer             | Refer to the setup error logs for information describing any failure(s) that occurred during setup. Click Finish to exit the installation wizard. <u>Summary Log</u> To minimize the server surface area of SQL Server 2005, some features and services are disabled by default for new installations. To configure the surface area of SQL Server, use the                                                                 |                                  |
| My Network<br>Places    | Surface Area Configuration tool.  Analysis Services If Analysis Services was upgraded from SQL Server 2000, all cubes, dimensions, and mining models must be reprocessed using SQL Server Management Studio.                                                                                                    |                                  |
| Internet<br>Explorer    | <ul> <li>Reporting Services</li> <li>The Reporting Services installation options you specified in Setup determine whether further configuration is required before you can access the report server. If you installed the default configuration, the report server can be used immediately. If you installed just the program files you must run the Reporting Services Configuration test to deploy the server.</li> </ul> |                                  |
|                         | Help Einish Windows Ser                                                                                                    | ver 2003. Enterorise Edition     |
|                         | Evaluation o                                                                                                    | opy. Build 3790 (Service Pack 2) |
| 🍠 Start 🛛 😰 🎅 👘 🗍       | 🔚 Microsoft SQL Server                                                                                                    | 122:00                           |

Clique em "Finish".

**Nota:** Para ativar o acesso via rede pelo protocolo TCP/IP, siga o seguinte caminho: Start  $\rightarrow$  Programs  $\rightarrow$  Microsoft SQL Server 2005  $\rightarrow$  Configuration Tools  $\rightarrow$  SQL Server Configuration Manager  $\rightarrow$  Lado esquerdo  $\rightarrow$  SQL Server 2005 Network Configuration  $\rightarrow$  Protocols for MSSQLSERVER  $\rightarrow$  Lado direito:TCP/IP  $\rightarrow$  Botão direito  $\rightarrow$  Enable  $\rightarrow$  Lado esquerdo  $\rightarrow$  SQL Server 2005 Services  $\rightarrow$  Lado direito  $\rightarrow$  SQL Server -> Botão direito  $\rightarrow$  Restart

**Nota:** Para liberar acesso no firewall do Windows, siga o seguinte caminho: Start  $\rightarrow$  Settings  $\rightarrow$  Control Panel  $\rightarrow$  Windows Firewall  $\rightarrow$  Exceptions  $\rightarrow$  Add Port  $\rightarrow$  Preencha "Name" (SQL Server) e "Port" (1433)  $\rightarrow$  "TCP" marcado  $\rightarrow$  OK  $\rightarrow$  OK